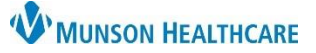

## Interdisciplinary Plans of Care (IPOC): Customizing for Maternity Nurses

Cerner PowerChart

#### Overview

Although most IPOCs meet the needs of each patient, sometimes it is necessary to customize to capture the unique variations in each patient's care.

| Prior to Initiation |                                            |                                                                                                    |                                  |                                                                                                    |                                                                                                    |                                              |  |  |  |
|---------------------|--------------------------------------------|----------------------------------------------------------------------------------------------------|----------------------------------|----------------------------------------------------------------------------------------------------|----------------------------------------------------------------------------------------------------|----------------------------------------------|--|--|--|
| Prior to            | o Initia<br>When a<br>prior to<br>a.<br>b. | tion<br>an IPOC is entered,<br>b initiation:<br>Suggested<br>outcomes,<br>interventions, and<br>indicators will be<br>preselected. These<br>can be unchecked<br>if not appropriate<br>for the patient's<br>needs.<br>Additional options<br>for outcomes, | Pre-Selected Optional Selections | IPOC OB Coping       Image: Copy of the second second | (Planned Pending)         Goal-Demonstrates Effective Coping Skills - Met         ***RISK FOR Anxiety/Altered Mood or Ineffective Coping r/t Pregnancy***         Recommend/Provide Diversional Activities - Done         Assess Support System for Effective Coping - Done         Patient Coping Postpartum for Goal: Effective Coping         Goal-Give Aqe/Cultural/Spiritual Appropriate Care - M         ***Chaplain Referral as Needed***         ***Provide Support Referrals as Appropriate***         Spiritual/cultural preferences - No or Yes         Goal-Experience Effective Coping r/t Fetal Loss - Met         Provide Grief Counseling as Needed - Done         Offer Memory Roy: Fetal Loss - Done | By Discharge<br>By Discharge<br>By Discharge |  |  |  |
|                     |                                            |                                                                                                    |                                  |                                                                                                    |                                                                                                    |                                              |  |  |  |

interventions, and indicators may be selected as appropriate.

2. When finished click 😵 Initiate Now .

### View Excluded Components

- 1. After initiation of an IPOC and outcomes, interventions, and/or indicators need to be added, navigate to:
  - a. Orders.
  - b. Click on the appropriate IPOC to select.
  - c. Click on the View Excluded Components icon.

.

- d. Place a check mark in the corresponding box to select the available items.
- e. Click Sign

| Menu                                                                                     | Ŧ     | < > 👻 🏫 Orders                               |                                                                                       |  |  |  |  |  |  |  |
|------------------------------------------------------------------------------------------|-------|----------------------------------------------|---------------------------------------------------------------------------------------|--|--|--|--|--|--|--|
| Nurse View                                                                               | ^     | Add Report Medication by Hy Reference Ry H   | History . S Ry Dians (M) In Process                                                   |  |  |  |  |  |  |  |
| T Adu   🐨 Document Medication by nx   🖨 External nx history   🌾 nx Plans (U): In Process |       |                                              |                                                                                       |  |  |  |  |  |  |  |
| Orders                                                                                   | + 644 | Orders Medication List Document In Plan      | C                                                                                     |  |  |  |  |  |  |  |
| Orders a                                                                                 | T Add |                                              | •                                                                                     |  |  |  |  |  |  |  |
| Documentation                                                                            |       |                                              | 🛛 🥎 🚫 🕂 Add to Phase 🗸 Start: 10/19/2022 3:08 PM EDT Stop: None                       |  |  |  |  |  |  |  |
| Results Review                                                                           |       | View                                         | \$ V Component Status Details                                                         |  |  |  |  |  |  |  |
| MAR Summary                                                                              |       | Orders for Signature                         | IPOC OB Coping (Initiated) 10/19/2022 3:08 PM EDT                                     |  |  |  |  |  |  |  |
|                                                                                          |       | - Plans                                      | Last updated on: 10/19/2022 3:08 PM EDT by: Blazok RN, Jessica R                      |  |  |  |  |  |  |  |
| Outside Records                                                                          |       |                                              | O Goal-Demonstrates Effective Coping Skills - Met Activated By Discharge              |  |  |  |  |  |  |  |
| -                                                                                        |       | IPOC OB Coping (Initiated)                   | ***RISK FOR Anxiety/Altered Mood or Ineffective Coping r/t Pregnancy***               |  |  |  |  |  |  |  |
| Allergies                                                                                | + Add | IPOC OB Altered Comfort/Pain Management (Ini | Recommend/Provide Diversional Activities - Done Activated 10/19/2022 3:08 PM EDT      |  |  |  |  |  |  |  |
| CR-1INIR                                                                                 |       | IPOC OB Postpartum VAGINAL (Initiated)       | Assess Support System for Effective Coping - Done Activated 10/19/2022 3:08 PM EDT    |  |  |  |  |  |  |  |
| Clinical Media                                                                           |       | - Medical                                    | Patient Coping Postpartum for Goal: Effective Coping Activated 10/19/2022 3:08 PM EDT |  |  |  |  |  |  |  |
| Clinical Notes                                                                           | + Add | OB Vaginal Delivery Postpartum               | Goal-Give Age/Cultural/Spiritual Appropriate Care - M Activated By Discharge          |  |  |  |  |  |  |  |
| Form Browser                                                                             |       | OB Vaginal Delivery Postpartum (Initiated)   | Chaptain Reterior as Needed                                                           |  |  |  |  |  |  |  |
| Counth Chart                                                                             |       | - Suggested Plans (0)                        | Society and a support retering as appropriate                                         |  |  |  |  |  |  |  |
| Growth Chart                                                                             |       | Orders                                       | G Goal-Experience Effective Coping r/t Fetal Loss - Met By Discharge                  |  |  |  |  |  |  |  |
| Health Data Archive                                                                      |       | - Non Categorized                            | Provide Grief Counseling as Needed - Done                                             |  |  |  |  |  |  |  |
| Histories                                                                                |       | Patient Care                                 | Offer Memory Box, Fetal Loss - Done                                                   |  |  |  |  |  |  |  |
| Infusion Start/Ston                                                                      |       | Vital Signs                                  | Bereavement Material Given, Fetal Loss - Done                                         |  |  |  |  |  |  |  |
|                                                                                          |       | - Activity                                   | Offer Clergy, Fetal Loss - Done                                                       |  |  |  |  |  |  |  |
| Insurance                                                                                |       |                                              | Offer Baptismy Blessing, Fetal Loss - Done                                            |  |  |  |  |  |  |  |
| MAR                                                                                      |       |                                              | Reepsake Prepareu, retai Loss - Done                                                  |  |  |  |  |  |  |  |
| Medication Request                                                                       |       |                                              | Care Measures. OB Loss                                                                |  |  |  |  |  |  |  |
| Madiantian Link                                                                          | +     | Cardiology                                   | Goal-Patient Specific Goal 1 - Met                                                    |  |  |  |  |  |  |  |
| Medication List                                                                          | + Add | Consults/Referrals                           | Patient Specific Intervention 1 - Done                                                |  |  |  |  |  |  |  |
| mu Datient Views                                                                         |       |                                              |                                                                                       |  |  |  |  |  |  |  |

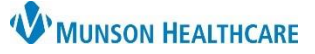

# Interdisciplinary Plans of Care (IPOC): Customizing for Maternity Nurses

Cerner PowerChart

### Patient Specific Outcomes/Goals and Interventions

When customizing an IPOC at initiation or via View Excluded Components after initiation there is an option to create patient specific outcomes/goals and interventions.

- At the bottom of the selections, you will discover patient specific items. Click on the check boxes for the goal and the intervention.
- 2. Right click on the goal and select Modify.
  - a. Enter your patient specific goal in the description field.
  - b. Select 'By Discharge' from the Codified Duration dropdown.
- 3. Right click on the intervention and select Modify.
  - a. Enter your patient specific intervention in the description field.
- 4. Sign.

|                   | 2                                 |  |  |  |  |  |  |
|-------------------|-----------------------------------|--|--|--|--|--|--|
| 🔽 🧿 Goal-Patient  | Specific Goal 1 - Met             |  |  |  |  |  |  |
| Patient Spec      | ific Intervention 1 - Done Modify |  |  |  |  |  |  |
| ▼ Details         |                                   |  |  |  |  |  |  |
| Outcome Details   |                                   |  |  |  |  |  |  |
| Description       | Goal-Patient Specific Goal 1 a    |  |  |  |  |  |  |
| Outcome Duration  |                                   |  |  |  |  |  |  |
| Duration Unit     | ·                                 |  |  |  |  |  |  |
| Codified Duration | By Discharge b                    |  |  |  |  |  |  |
| 11                |                                   |  |  |  |  |  |  |

|                      |                                   | 3      |  |  |  |  |
|----------------------|-----------------------------------|--------|--|--|--|--|
| 🔽 🛛 🧿 Goal-          |                                   |        |  |  |  |  |
| Patier               | nt Specific Intervention 1 - Done | Modify |  |  |  |  |
| ▼ Details            |                                   |        |  |  |  |  |
| Intervention Details | Offset Details                    |        |  |  |  |  |
| Description          | Patient Specific Intervention     | 1 a    |  |  |  |  |
| Outcome Duration     |                                   | -      |  |  |  |  |
| Duration Unit        |                                   | •      |  |  |  |  |